# دستور العمل آموزش اپر اتوری پروژه کنترل واحد پست ادیشن شرکت هنکل-یاکوش

محصولي از: شرکت کنترلهای صنعتی کاد

تابستان 1389

www.KadControls.com

# فهرست مطالب

| صفحه | عنوان                                                         |        |
|------|---------------------------------------------------------------|--------|
|      |                                                               |        |
| 5    | مقدمه                                                         | 1      |
| 5    | سخت افزار کنترل                                               | 2      |
| 6    | پيش نياز هاي اجراي برنامه و اپراتوري آن                       | 3      |
| 7    | آشنايي با صفحه اصلي برنامه كادفريم                            | 4      |
| 8    | شرح عمليات اپراتوري                                           | 5      |
| 8    | مرحله اول: انتخاب نوع عملكرد                                  | 5.1    |
| 9    | مرحله دوم: چگونگی استفاده از صفحه شیفت برای شروع شیفت کاری    | 5.2    |
| 10   | مرحله سوم : چگونگی انتخاب فرمول مورد نظر                      | 5.3    |
| 12   | مرحله چهارم : چگونگی شروع عملکرد تولید                        | 5.4    |
| 12   | مرحله پنجم :چگونگی استفاده از جدول شیفت برای خاتمه شیفت تولید | 5.5    |
| 13   | شرح عملیات فنی                                                | 6      |
| 13   | ارها                                                          | 6.1 نو |
| 13   | گزینه Take Off/On                                             | 6.1.1  |
| 13   | گزینه Action                                                  | 6.1.2  |
| 13   | گزینه Properties                                              | 6.1.3  |
| 13   | Analogue Calibration 6.1                                      | .3.1   |
| 14   | Graphic 6.1                                                   | .3.2   |

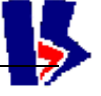

|    | تلفن: 39- 669901138 | لهاي صنعتي كاد تهران خيابان نصرت شرقي-شماره 192-واحد3  | شـرکت کنتر |
|----|---------------------|--------------------------------------------------------|------------|
| 21 |                     | توی Tables                                             | 9.3 مذ     |
| 21 |                     | لوي View                                               | 9.2 مذ     |
| 21 |                     | Restart                                                | 9.1.5      |
| 21 |                     | Recording                                              | 9.1.4      |
| 20 |                     | Stop process                                           | 9.1.3      |
| 20 |                     | Start process                                          | 9.1.2      |
| 20 |                     | Detergent Control Mode                                 | 9.1.1      |
| 20 |                     | لوی Command                                            | 9.1 مذ     |
| 20 |                     | نوار منو                                               | 9          |
| 19 |                     | اطلاعات لحظه اي پروسس                                  | 8.2.7      |
| 19 |                     | دوزينگ پمپ ها                                          | 8.2.6      |
| 19 |                     | روتاری میکسر                                           | 8.2.5      |
| 18 |                     | نوار انتقال                                            | 8.2.4      |
| 18 |                     | مخزن آنزیم (Enzyme Vessel )                            | 8.2.3      |
| 18 |                     | مخازني كه با كاهش محتوى از ميزان مشخصي آلارم مي دهند . | 8.2.2      |
| 17 |                     | نوار ها و مخازن مربوطه                                 | 8.2.1      |
| 17 |                     | تجهيزات گرافيكي صفحه اصلي برنامه كادفريم               | 8.2        |
| 17 |                     | نوار منو                                               | 8.1        |
| 17 |                     | نوار عنوان                                             | 8.1        |
| 17 |                     | توضيحات                                                | 8          |
| 16 |                     | نحوه گزارش گيري از بانك اطلاعاتي                       | 7.1        |
| 16 |                     | ثبت اطلاعات در بانك EVENTS                             | 7          |
| 15 |                     | تنظيمات بمبها                                          | 6.3        |
| 14 |                     | تنظيمات هاپر بالاسر نوار دترجنت                        | 6.2        |
|    |                     |                                                        |            |

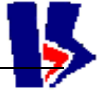

| 21 | Re                                       | cipe  | 9.3.1 |
|----|------------------------------------------|-------|-------|
| 21 | Number                                   | 9.3   | .1.1  |
| 21 | Name                                     | 9.3   | .1.2  |
| 21 | Modified Date/Time                       | 9.3   | .1.3  |
| 22 | This Recipe is Active, Push to De Active | 9.3   | .1.4  |
| 22 | Next>>                                   | 9.3   | .1.5  |
| 22 | Find Active                              | 9.3   | .1.6  |
| 23 | << Previous                              | 9.3   | .1.7  |
| 23 | Delete!!!                                | 9.3   | .1.8  |
| 23 | New                                      | 9.3   | .1.9  |
| 23 | Undo                                     | 9.3.1 | .10   |
| 23 | download                                 | 9.3.1 | .11   |
| 23 | Save                                     | 9.3.1 | .12   |
| 23 | S                                        | Shift | 9.3.2 |
| 24 | Active Shift                             | 9.3   | .2.1  |
| 24 | Previous                                 | 9.3   | .2.2  |
| 24 | Next                                     | 9.3   | .2.3  |
| 25 | Push To Stop Shift                       | 9.3   | .2.4  |
| 25 | New                                      | 9.3   | .2.5  |
| 25 | Close                                    | 9.3   | .2.6  |
| 25 | DataSou                                  | urce  | 9.3.3 |
| 25 | Wind                                     | ows   | 9.3.4 |
|    |                                          |       |       |

# 1 مقدمه

وظيفه واحد پست اديشـن يا مواد افزودنى درسـلسـله واحد هاى توليد پودر شـوينده افزودن مواد جامد و مايع و مخلوط سـازى انها پودر اصلي (پايه) ،براسـاس فرمول هاى مشخصي ميباشـد. دراين واحد براي توليد انواع پودر شـوينده از جمله پودر ماشـين لباسـشـويي, تعدادي مواد افزودني جامد و مايع به پودرپايه شـوينده افزوده ميشـوند. از مواد افزودني اين واحد ميتوان از پربورات سـديم , سـيليكات سـديم , كربنات سـديم , زئولايت, اكتيواتورها , آنزيم , اسـانس , نان آيونيك ها و غيره نام برد. براي كنترل دوزينگ پودرهاي ادتيو با توجه به مشخصات پودر و دانه بندي آن وتناژ درخواسـتي ميتوان از مكانيز نوار نقاله و يا انواع فيدر ويبراتوري يا اسـكرو فيدرها و براي مايعات از پمپها اسـتواده ميتوان از مكانيز نوار

این واحد درحال حاضر شـامل: پنج نوار توزین دائم (قابل افزایش به 6 دسـتگاه ) , چهار دوزینگ پمپ مایعات, یک ترازوی LIW مخصوص برای توزین آنزیم و یک دسـتگاه میکسـر

# استوانه ای گردان و دو عدد نوارنقاله ساده پودر میباشد.

طرح کلی کنترل در این واحد براین مبناست که نوار دترجنت بعنوان نواراصلی که همواره درتولید شرکت داشته و پودر عبوری از روی ان مبنای کنترل بقیه نوارها و پمپ ها ست ایفای نقش میکند. هریک از دستگاه های توزین ( نوارها , پمپ ها و توزین گر آنزیم ) که درفرمولاسیون دارای ست پوینتی بزرگتر از صفر باشند درپروسه توزین شرکت میکنند و باید درحالت اتوماتیک قرارگیرند و با بقیه دستگاه ها

این نرم افزارقابل گسترش به تعداد بیشتری بخشهای رابط اپراتوری نیز می باشد 2 سخت افزار کنترل

روش کنترل از نظرسخت افزاری مبتنی است بر وجود یک تابلوی محلی درکنار هر نوار نقاله همراه با نشـان دهنده و ترانسـمیتر وزن و سـرعت و تناژ پودر عبوري به همراه کلید های محلی برای سـرویس و کالیبراسـیون در حالتی که کنترل در اختیار PLC قرار ندارد.

یک دستگاه PLC زیمنس از نوع S7-313C-DP که وظیفه وظیفه کنترل اتومات توزین و فرمولاسیون را بعهده دارد ، از یک الگوریتم PID مخصوص براي کنترل توزین دائم نوارهاي توزین استفاده مینماید. این پي ال سـي دراتاق کنترل مستقرگردیده اسـت و سـیگنال های ورودی خود را از تابلوی محلی مذکور دریافت و سـیگنال های خروجی خود را برای اجرا به تابلوی مذکور و تابلوی قدرت ارسـال می نماید.

یک دستگاه PC رومیزی که دارای نرم افزار "کنترل مرکزی کادفریم" یعنی برنامه اپراتوری و رابط کاربر با سیستم کنترل است می باشد. این PC ازطریق یک کارت CP5611 با PLC زیمنس و ازطریق پروتکل پروفیباس درتماس دائم است و اطلاعات خودرا به روزمی نماید. وظیفه های اصلی این PC عبارت است از :

- ارسال اطلاعات فرمولاسیون و شیفت و کالیبراسیون و تصمیم های اپراتوری به PLC
  - دریافت اطلاعات مداوم از وضعیت پروسس و توزین از PLC
  - نمایش اطلاعات به اپراتور و دریافت جواب نیازهای پروسس از اپراتور
- <u>ثبت اطلاعات تولید و شیفت دریانک اطلاعاتی</u> از نوع اکسس برای گزارشهای مدیریتی.

# 3 پيش نيازهاي اجراي برنامه و اپراتوري آن

برای استفاده کنندگان از این راهنما مانند اپراتورهای تولید فرض براین است که آنان نه فقط به پروسس تولید آشـنائی دارند بلکه با سـیسـتم عامل ویندوز نیزآشـنائی داشـته و میدانند که یک برنامه تحت ویندوز را چگونه اجرا (Run )کرده و چگونه از آن خارج شـوند و با وسـائل ورودی خروجی مثل ماوس و کیبورد آشـنائی دارند و کار با فایل ودایرکتوری و پرینت و امثال آنرا میشـناسـند.

همچنین مفاهیمی مثل دیالوگ باکس (پنجره) و منوها و میله ابزارها را میشناسند و پرسنل فنی که با برنامه کارمیکنند باید علاوه براطلاعات فوق با ضرایب کالیبراسیون و اطلاعات خاص فنی مورد نیاز نیز آشنائی داشته باشـند.

√ تذكر : براي اسـتفاده بهتر از برنامه SLMY-KadFrame بهتر اسـت Microsoft Office روي سـيسـتم شـما نصب باشـد و حتمأ قبل از اجراي برنامه تنظيمات مربوط به نمايش زبان فارسـي را

| gional and La<br>egional Options<br>Standards and<br>This option affi<br>dates, and time<br>Select an item | Inguage Options       ?         Languages       Advanced         formats                  | Regional and Language Options<br>\Start \ControlPanel به صورت زیر<br>اجرا نمایید. زیرا به دلیل نمایش<br>فیمولاسیمان میتغامهای مربوط و به                                                                                                    |
|----------------------------------------------------------------------------------------------------|-------------------------------------------------------------------------------------------|----------------------------------------------------------------------------------------------------|
| egional Options<br>Standards and<br>This option aff<br>dates, and time<br>Select an item                   | Languages Advanced<br>formats<br>ects how some programs format numbers, currencies,<br>e. | \Start \ControlPanel به صورت زیر<br>اجرا نمایید. زیرا به دلیل نمایش<br>فیمولاسیمان میتغامهای مربوط و به                                                                                                    |
| Standards and<br>This option affe<br>dates, and time<br><u>S</u> elect an item                             | formats<br>ects how some programs format numbers, currencies,<br>e.                       | اجرا نمایید. زیرا به دلیل نمایش<br>فیمالاسیون میتغارمای مربوط و به                                                                                                    |
| This option affe<br>dates, and time<br><u>S</u> elect an item                                              | ects how some programs format numbers, currencies,                                        | فمملاسيمن ميتغامماك متنمطهيه                                                                                                    |
| Select an item                                                                                             | 8.                                                                                        |                                                                                                    |
| <u>s</u> elect an item                                                                                     | to motoly its professional or click Customize to observe                                  | زبان فارسـي ممكن اسـت ذخيره                                                                                                    |
| your own forma                                                                                             | ats:                                                                                      | سازي ونمايش فرمولاسيون درست<br>اساسي                                                                                                    |
| Farsi                                                                                                    | Customize                                                                                 | انجام تشود.                                                                                                    |
| Samples                                                                                                    |                                                                                           |                                                                                                    |
| Number:                                                                                                    | 123,456,789.00                                                                            |                                                                                                    |
| Currency:                                                                                                  | ریال ۱۲۳٬۴۵۶٬۷۸۹/۰۰                                                                       | Regional and Language Options                                                                                                    |
| Time:                                                                                                    | ق.ظ 11:44:24                                                                              | Regional Options Languages Advanced                                                                                                    |
| Short date:                                                                                                | +9/+¥/Y+1+                                                                                | Language for non-Unicode programs                                                                                                    |
| Long date:                                                                                                 | +7/+¥/¥+1+                                                                                | This system setting enables non-Unicode programs to display menus<br>and dialogs in their native language. It does not affect Unicode                                                                                                    |
| Iran                                                                                                    | OK Cancel Apply                                                                           | Code page conversion tables <ul> <li>10000 (MAC - Roman)</li> <li>10001 (MAC - Japanese)</li> <li>10002 (MAC - Traditional Chinese Big5)</li> <li>10003 (MAC - Korean)</li> <li>10004 (MAC - Arabic)</li> <li>10005 (MAC - Hebrew)</li> </ul> <li>Default user account settings         <ul> <li>Apply all settings to the current user account and to the default user profile</li> </ul> </li> |
|                                                                                                    |                                                                                           |                                                                                                    |
|                                                                                                    |                                                                                           |                                                                                                    |
|                                                                                                    |                                                                                           |                                                                                                    |

# 4 آشنايي با صفحه اصلي برنامه كادفريم

اين پنجره از بخشـهاى مختلفى تشـكيل شـده است. در سطر بالاى صفحه <u>نوار عنوان</u> برنامه مانيتورينگ كادفريم و <u>نوار منو</u> و نوار ابزار برنامه مشـاهده ميشود. در صفحه اصلى برنامه6 <u>عدد نوار توزين</u> ، يك عدد نوار انتقال و 4 عدد <u>پمپ مايعات</u> و تعدادي <u>هاپر</u> مشـاهده ميشـود. مخزن وسط مربوط به توزين و كنترل خروجي ماده <u>آنزيم</u> است. ميكسـر ادغام كننده خروجي سـيستم با توجه به فرمول توليد است. <u>اطلاعات لحظه اى پروسـس</u> در سمت راست صفحه به رنگ زرد قابل رؤيت است.

لطفأ براي مشاهده توضيحات مربوط به هر آنچه در صفحه گرافيکي برنامه کادفريم مشاهده ميشـود به بخش توضيحات صفحه اصلي مراجعه کنيد.

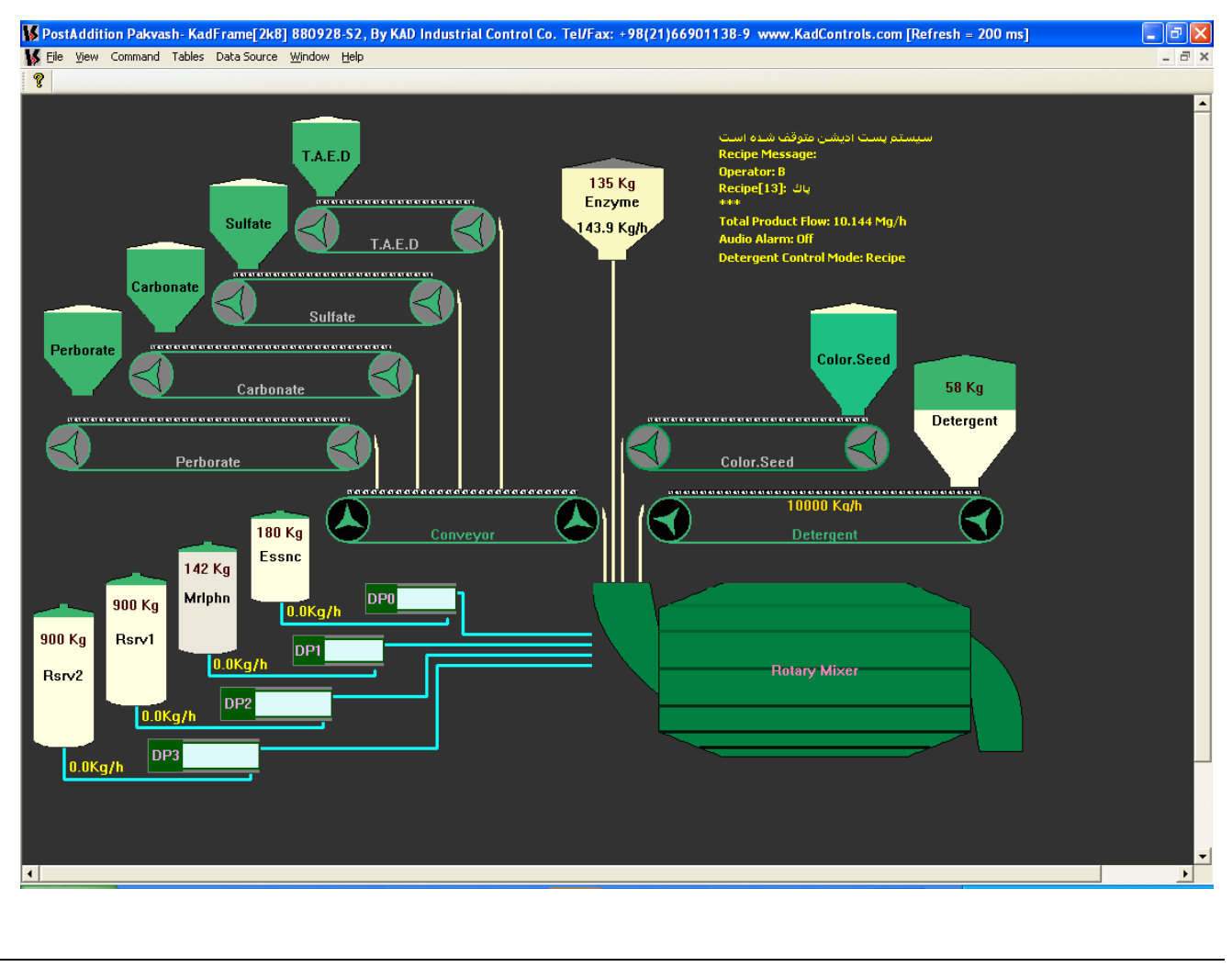

شركت كنترلهاي صنعتي كاد تهران خيابان نصرت شرقي-شماره 192-واحد3 تلفن: 39- 669901138

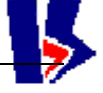

# 5 شرح عمليات اپراتوري

روند کلی کار اپراتور در این برنامه عبارت است از:

- 1. <u>آغاز یک شیفت کاری</u>
- <u>تعيين فرمولهاي فعال براى كار</u>
- 3. ایجاد شـرایط شـروع کار ازنظر اتومات بودن تجهیزات و اینکه کنترل آنها دراختیار PLC قرارگرفته باشـد
  - 4. <u>صدورفرمان شروع کنترل</u>
  - 5. نظارت برادامه کار کنترل
- رابط ورود اطلاعات اپراتور با برنامه همیشه یا یکی از منوها می باشد و یا یک دیالوگ باکس (پنجره) است مثل دیالوگ باکس (پنجره) شیفت، دیالوگ باکس (پنجره) فرمولاسیون، دیالوگ باکس (پنجره) کالیبراسیون ودیالوگ باکس رمز عبور (Passwords) برای تعیین حق دسترسی به اطلاعات.
- √ تذکر: نرم افزار"کنترل مرکزی کادفریم" دارای یک منو برای هرپروژه است بنام <u>Data Source</u> یا منبع اطلاعات نرم افزاری که تحویل گردیده است. بصورت پیش فرض (Default) دارای منبع اطلاعات درونی است که خود برنامه تولید می کند و برنامه در مود Demo یا آموزشـی باز می شود.
  - √ برنامه توسط همین منو میتواند به منبع اطلاعات واقعی توسط PLC وصل گردد (مشروط براینکه مجوز آن ازطرف شرکت کاد برای پروژه معین و کامپیوتر معین صادرشده باشد). درادامه این راهنمای اپراتوری با جزئیات هر منو آشـنا خواهید شـد.

# 5.1 👘 مرحله اول: انتخاب نوع عملكرد

برای شـروع تولید، اپراتور ابتدا باید منبع اطلاعات پروسـس- دمو یا واقعي- را تعیین کند , پیش فرض سـیسـتم در ابتدای کار ، مد دمو می باشـد.

دراین مد، برنامه بصورت آموزشـی کارخواهد کرد ، لیکن برای شـروع کار در مد واقعی باید از منوی <u>Data Source</u> مد برنامه را از حالت Demo به Real تغییر داد تا بتوان با سـخت افزار واقعي مخصوص کامپیوتر ارتباط برقرار کرد. دربقیه مواردی که شـرح داده خواهد شـد فرقی بین مودهای آموزشـی و واقعی وجود ندارد.

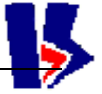

# 5.2 مرحله دوم: چگونگی استفاده از صفحه شیفت برای شروع شیفت کاری

# برای شروع کار , باید یک شیفت کاری به ثبت برسد , برای اینکار باید گزینه شیفت را

| nift Table       |             |        |                     |                       |
|------------------|-------------|--------|---------------------|-----------------------|
|                  | Current     | Shift  |                     |                       |
| Total Detergent  | 0           | 0      | Operator Name       | А                     |
| Total ColorSeed  | 0           | 0      | Recipe ID & Name    | سهيد ۲ :5             |
| Total T.A.E.D    | 0           | 0      | Start Date And Time | 1388/11/11 - 08:12:26 |
| Total Perborate  | 0           | 0      | End Date And Time   | 1388/11/11 - 08:13:04 |
| Total Carbonate  | 0           | 0      | Useful Time         | 0                     |
| Total Reserve    | 0           | 0      | Total Time          | 0                     |
| Total Enzyme     | 0           | 0      | Total Produced      | 0                     |
| Total Perfume1   | 0           | 0      | Record ID           | 3                     |
| Total Perfume2   | 0           | 0      |                     |                       |
| Total Non.Ionic1 | 0           | 0      |                     |                       |
| Total Non.Ionic2 | 0           | 0      |                     |                       |
| Locate Active    | << Previous | Next>> | New Pus             | h to stop shift       |

ازمنوی <u>Table</u> انتخاب نمود. پس از آن <u>صفحه شیفت</u> باز می شود. سـپس برروی آیکن New

کلیک کنید , شیفت کاری جدید با فرمول و نام جدید آغاز شود.

با زدن این دکمه زمان شـروع شـیفت و اطلاعات دیگر ذخیره می شـود , چنانچه فرمول تولیدی فعال از قبل وجود نداشـته باشـد در مقابل نام فرمول علامت ?:1- قرار میگیرد . درهرحال شیفت ثبت می شود و سپس اپراتور میتواند با مراجعه به صفحه فرمول ، فرمول دلخواه خود را فعال نماید که در پنجره شیفت هم به صورت اتومات درج میشود.با شروع شیفت ،زمان جاری به عنوان شروع ،ثبت می شود.با گذشت زمان،End time مرتب به روز می شود تا لحظه ای که شیفت را بازدن دکمه Push to stop shift خاتمه داده باشیم.

زمان نهایی (Total Time) از اختلاف بین زمان شروع وزمان اتمام (End) که دائم در حال به روز شـدن می باشـد،بدسـت می آید. توضیحات جزئي تر درباره مشـخصات این جدول را در بخش توضیحات مشـاهده کنید.

5.3 👘 مرحله سوم : چگونگی انتخاب فرمول مورد نظر

قبل از اسـتارت پروسـس براي فعال کردن فرمول موردنظر از منوی <u>Table</u>گزينه را انتخاب و در <u>صفحه فرمولاسيون</u> با زدن دکمه New به نام فرمول و مقادير تناژ مورد

> نظر در این فرمول براي مواد مختلف را وارد کنید و دکمه Save را کلیك کنید.

مقادير تناژ در صفحه فرمولاسيون اين پروژه به دو صورت درصدي و تناژي ميتواند وارد شود اسكيل آن در ستون ديگر به صورت اتومات محاسبه ديگر به صورت اتومات محاسبه 12 زير ستون اول عدد مجموع درصد مواد در فرمول است كه اگر عددي غير از 100 باشد خطا در ذخيره فرمول ظاهر ميشود. و زير ستون دوم

| Nu<br>13 | mber Name<br>3 ปนู       |                 | Modified Da    | te/Time:<br>14:06:47 |
|----------|--------------------------|-----------------|----------------|----------------------|
|          | O This Recipe            | is Active, Push | to De Activate |                      |
|          | Device                   | %               | Dose (Kg/h)    |                      |
| 1:       | Detergent                | 100             | 10000          | Next >>              |
| 2:       | T.A.E.D                  | 0               | 0              | Eind Active          |
| 3:       | Sulfate                  | 0               | 0              | << Previous          |
| 4:       | Carbonate                | 0               | 0              |                      |
| 5:       | Perborate                | 0               | 0              | Delete !!!           |
| 6:       | ColorSeed                | 0               | 0              | New                  |
| 7:       | Enzyme                   | 0               | 0              |                      |
| 8:       | Essance                  | 0               | 0              | Undo                 |
| 9:       | Marlophen                | 0               | 0              | ⊆lose                |
| 10:      | NonIonic                 | 0               | 0              |                      |
| 11:      | PolyCarboxi              | 0               | 0              | DownLoad             |
| 12:      | Total Recipe             | 100             | 10000          | <u>S</u> ave         |
| F        | lopper Level Control (%) | 50              |                | Check PLC            |

669901138 - 39

تلفن:

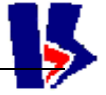

مجموع تناژ مواد در فرمول نمایش داده میشود.

در صورت نياز به ويرايش فرمول جاري اعم از تغيير تناژ فرمولاسيون و يا افزودن يك ماده جديد يا خارج كردن ماده اي از فرمول در حين اجراي پروسـه قابل اجرا است. كافيسـت تغييرات اعمال و دكمه <u>save</u> را كليك كنيم. در هر يك از اين موارد پيغام زير نمايش داده خواهد شـد.

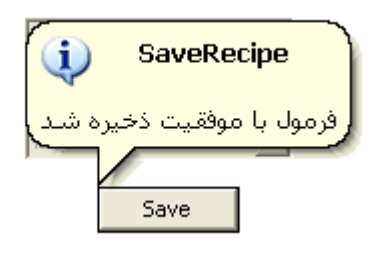

براي فعال كردن فرمول مورد نظر ابتدا بايد بكمک دكمه ها ی <u>Next</u> و <u>Previous</u> فرمول مورد نظر را برروی صفحه ظاهر كرده و با فشـاردادن دكمه

Push to Activate This Recipe فرمول را فعال كنيد قبل از فعال سازي يك فرمول بايد حتماً فرمول ذخيره شـده باشـد و اگر فرمول فعال ديگري وجود دارد روي دكمه <u>Find Active</u> كليك ميكنيم تا صفحه فرمول فعال باز شود سپس با كليك كردن روي دكمه

This Recipe is Active, Push to De Activate آن را غير فعال كرد سپس فرمول مورد نظر را فعال نمود. سپس بايد فرمول فعال در پي ال سـي دانلو شـود. دقت كنيد كه تنها فرمول فعال قابليت دانلود در پي ال سـي را دارد در غير اينصورت پيغام خطا هنگام دانلود نمايش داده ميشود.

| 8:<br>9: | Perfume1 Perfume2        | نىسىت ا ח | فعال قابل. دانلود | و میں میں<br>جو فرمول غیر |
|----------|--------------------------|-----------|-------------------|---------------------------|
| 10:      | NonIonic1                | 0         | 0                 |                           |
| 11:      | NonIonic2                | 0         | 0                 | DownLoad                  |
| 12:      | Total Recipe             | 100       | 18000             | Save                      |
| ł        | Hopper Level Control (%) | 50        | ·                 | Check PLC                 |

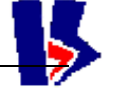

# 5.4 👘 مرحله چهارم : چگونگی شروع عملکرد تولید

درنهایت اپراتور با مراجعه به منوي Command مود کنترل پست ادیشـن را با توجه به توضیحات مربوطه در قسـمت <u>Detergent Control Mode</u> روي حالت مناسـب انتخاب میکند سـپس گزینه <u>Start Process</u> را کلیك میکند . در این لحظه کنترل اتومات پسـت ادیشـن طبق فرمول فعال و شـیفت تعریف شـده آغاز میشـود..

چنانچه یکی از مراحل انتخاب شیفت کاری یا فعال کردن فرمول یا انتخاب وضعیت لوپ توسط اپراتور , صورت نپذیرفته باشد پیام زیر صادر میگردد .

| Start Process Error                                  | Start Process Error                               |
|------------------------------------------------------|---------------------------------------------------|
| براي شروع پروسـس اتومات، نياز به ثبت فرمول فعال اسـت | براي شروع پروسس اتومات، نياز به ثبت شيغت فعال است |
| ОК                                                   | OK                                                |

پس از استارت موفق عمليات تمامي اطلاعات توليد اعم از زمان شروع و پايان و توتال مصرف هر يك از مواد و ست پوينتهاي تغيير يافته در فرمول فعال توسط اپراتور همگي در بانك اطلاعاتي و جدول شيفت ثبت ميگردد .در حين توليد تغيير در تناژ كل توليد يا تك تك نوارها قابل ويرايش است . براي تغيير فرمول فعال بايست ابتدا <u>پروسه متوقف</u> و فرمول مورد نظر فعال شود سپس مجدد استارت گردد.

5.5 مرحله پنجم :چگونگی استفاده از جدول شیفت برای خاتمه شیفت تولید

برای خاتمه تولید و شیفت کاری باید ابتدا درمنوی <u>Command</u> گزینه <u>Stop-Process</u> را اگر فعال هست , کلیک نمود تا سیکل کاری که شـروع شـده اسـت خاتمه یابد. آنگاه از منوی <u>Table</u> گزینه <u>Shift</u> را انتخاب کرده و با ظاهرشـدن جدول شـیفت بر روی دکمه <u>push to stop shift</u> رفته و آن را کلیک می کنیم .

بازدن دکمه OK با علم به مساله گفته شـده ،شـیفت خاتمه می یابد و یک رکورد به نام شـیفت خاتمه یافته در بانک اطلاعاتی ثبت میشـود با این عمل زمان و تاریخ اتمام شـیفت ، کل میزان تولید، زمان مفید و غیره ثبت وذخیره می گردد. Take ON Take ON Inc

Action

Properties

Take ON Dec

# 6 شرح عملیات فنی

این بخش مربوط به تنظیم پارامترهای کنترلی تجهیزات به جهت کالیبراسیون و همچنین نحوه اجرای کنترل دستی پروسه میباشد. چنانچه برروی هریک از ولوها ، هلیکسها یا مخازن شیرها کلیک راست کنید پنجره ای گشوده خواهد شد که دارای سه گزینه میباشد :

# 6.1 نوارها

#### **Take Off/On گزینه 5.1.1** که به معنای روشـن کردن یا خاموش کردن وسـیله مورد نظر میباشـد .

# 6.1.2 گزینه Action

برای عملیات دستي روی وسیله انتخاب شده طراحی گردیده است. اپراتور میتواند در صورتیکه پروسه متوقف باشد براي راه اندازي دستي نوار و یا اینکه در حالت کنترل Manual پنجره Action را گشوده با کليك روي علامت On(Run) درايور وکن را نوار مربوطه را روشن نمايد سپس با کليك روي هر يك از گزينه هاي Increase و Decrease سرعت نوار را به صورت دستي افزايش يا کاهش دهد.

# Action [Belt.Belt1] - B1-TAED Image: Constraint of the second second

# 6.1.3 گزینه Properties

با کلیک کردن َبر روی این گَزینه و یا با دوبار کلیك کردن بر روي وسیله مورد نظر پنجره ای گشوده خواهد شـد که شـامل زیر منو به نامهاي Analoge Calibration و Graphic اسـت.

# Analogue Calibration 6.1.3.1

در مورد هر نوار تب Speed Calibration داراي سه ستون مربوط سرعت نوار (Speed) ،بار روي نوار (Load) ، ويا تناژ عبوري (Flow) از نوار است که هر يك شامل چند رديف با نامهاي Phisical و Min و Max Phy و Yhy براي مواد و مقدار کمترين و بيشترين مجاز درمورد آن مشخصه نوار و Low Level و ايل High Level براي نشان دهنده آلارم و کنترل کردن نوارها و Port Value براي نشان دهنده آلارم و کنترل کردن نوارها و Min Value براي بيشترين مقدار ورودي پورت آنالوگ مربوطه به بيشترين مقدار ورودي پورت آنالوگ مربوطه به جاري پارامترهاي بار و تناژ نواراست. تنظيم اين پارامترها قسمتي از عمليات کاليبراسيون است که توسط واحد ابزار دقيق انجام ميگيرد.

| Control Prop   | erties [Beli | t.Belt4] - R         |       | ×     |
|----------------|--------------|----------------------|-------|-------|
| Analog Calibra | tion Graphic |                      |       |       |
|                | Speed        | Load                 | Flow  |       |
| Physical       | 849.5        | 1.2                  | 2039  |       |
| Min Phy        | 0            | 0                    | 0     |       |
| Max Phy        | 1699         | 2.4                  | 4078  |       |
| Low Level      | 0            | 0                    | 0     |       |
| High Level     | 1699         | 2.4                  | 4078  |       |
| Port Value     | 0            | 24344                | 24312 |       |
| Min Port       | 5500         | 5520                 | 5528  |       |
| Max Port       | 21000        | 27592                | 27520 |       |
|                | Apply        | Apply                | Apply |       |
| Trend          | 0            | 0                    | 0     |       |
| KAD Cont       | rols 🔲       | Auto <u>R</u> efresh |       | Close |

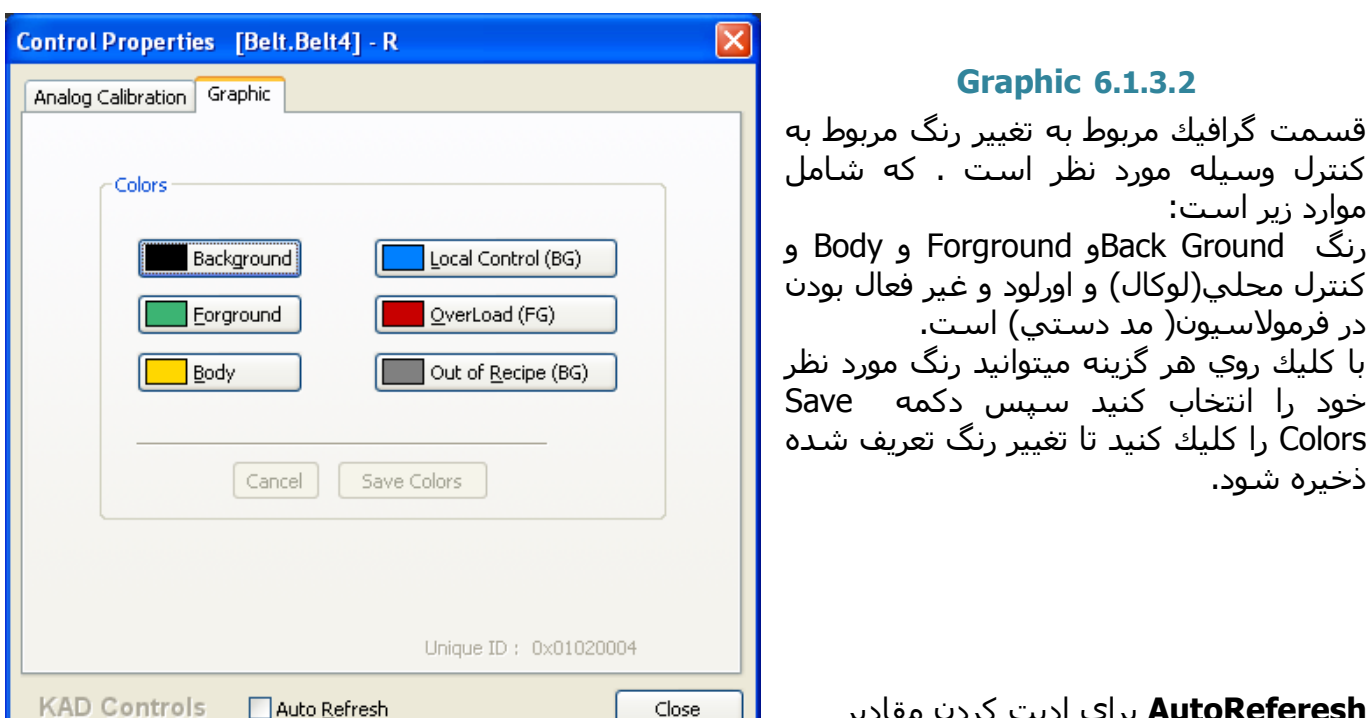

AutoReferesh براي اديت كردن مقادير یارامترها کافیست در این چك باکس تیك

بزنيد. .با تغییر یکی از پارامترها ، دکمه Apply درزیر ستون مربوطه فعال شده و با کلیک بر آن ، اطلاعات در

مکان خود ثبت شده و به PLC منتقل میگردد ومجددا دکمه Apply غیر فعال می شود. در صورتیکه این دكمه كليك نشود اطلاعات جديد ذخيره نخواهد شد.

# **6.2** تنظيمات هاير بالاسر نوار دترجنت

اين هاپر داراي سـيگنال نمايش سطح ميباشـد و در سـتونهاي زير ميتوان مقادير كاليبراسـيون نمايش سطح هاير را تنظيم نمود.

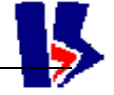

| Control Prop   | erties [Vessel.Detergent-Tank] - Detergent | ×     |
|----------------|--------------------------------------------|-------|
| Analog Calibra | tion Graphic                               |       |
|                | Level                                      |       |
| Physical       | 0                                          |       |
| Min Phy        | 0                                          |       |
| Max Phy        | 100                                        |       |
| Low Level      | 0                                          |       |
| High Level     | 90                                         |       |
| Port Value     | 5856                                       |       |
| Min Port       | 5856                                       |       |
| Max Port       | 27775                                      |       |
|                |                                            |       |
| Trend          | 0                                          |       |
| KAD Cont       | rols Auto <u>Refresh</u>                   | Close |

# 6.3 تنظيمات يميها

پنجره مشخصات پمپها به صورت مقابل است که در آن میتواند سـرعت حرکت پمپ و تناژ خروجي از آن را مشـاهده و تنظیم نمود.

| Control Prop   | erties [Dos  | ePump.DP1]          |         | ×     |
|----------------|--------------|---------------------|---------|-------|
| Analog Calibra | tion Graphic |                     |         |       |
|                | Strock       | Speed               | Flow    |       |
| Physical       | .01666       | 28.35               | 28.3387 |       |
| Min Phy        | 0            | 0                   | 0       |       |
| Max Phy        | 0.01666      | 56.7                | 56.7    |       |
| Low Level      | 0            | 0                   | 0       |       |
| High Level     | 0.01666      | 56.7                | 56.7    |       |
| Port Value     | 10000        | 8                   | 0       |       |
| Min Port       | 5500         | 24                  | 24      |       |
| Max Port       | 21000        | 27568               | 27568   |       |
|                | Apply        | Apply               | Apply   |       |
| Trend          | 0            | 0                   | 0       |       |
| KAD Cont       | rols 🔲       | uto <u>R</u> efresh |         | Close |

✓ آموزش كامل نحوه كاليبراسيون نوارها و پمپها و مخازن به تشريح در داكيومنت جداگانه اي تحت عنوان " راهنماي كاليبراسيون واحد پست اديشن پاكسان" تهيه و تقديم واحد ابزار دقيق كارخانه پاكسان گشته است.

# 7 ثبت اطلاعات در بانك Events

در هر مرحله از توليد اپراتور ميتواند با مراجعه به فايل اكسـس در مسـير برنامه از مجمو ع مصرف مواد در بازه زماني مورد نظر خود گزارش تهيه نمايد. اين گزارش ميتواند توتال مصرف هر ماده را در فرمولهاي مختلف و در شـيفتهاي مختلف با ذكر تاريخ و سـاعت شـروع و پايان توليد به تفكيك نمايش دهد و مورد اسـتناد قطعي واحد توليد و آمارگيري قرار گيرد.

# 7.1 نحوه گزارش گيري از بانك اطلاعاتي

طراحي گزارشهاي توليد به خواست شرکت مشتري صورت ميگيرد.

اپراتور ميتواند از مسير اجراي برنامه يك كپي از بانك اطلاعاتي را كپي نموده و سپس در فايل كپي شده گزارش مربوطه را از قسمت Report اجرا مينمايد. گزارشي كه در حال حاضر مورد استفاده ايشـان است تاريخ و سـاعت و دقيقه شـروع و پاپان گزارش و همچنين شـماره فرمول و كد اپراتور درخواسـتي را از كاربر ميخواهد. و به صورت سورت بر اسـاس تاريخ و با گروه بندي فرمول و نام اپراتور گزارشـي مطابق نمونه به ايشـان ارائه ميدهد.

| نان آيونيڭ اسمس<br>4 0<br>6 0 |
|-------------------------------|
| 4 0<br>6 0                    |
| 6 0                           |
|                               |
| 9 0                           |
| 2 0                           |
| 0 0                           |
| 3 0                           |
| 1 0                           |
| 0 0                           |
| 136 0                         |
| 136 0                         |
|                               |
|                               |
|                               |

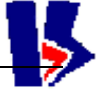

# 8 توضيحات

# 8.1 نوار عنوان

بالاترين نوار موجود در پنجره است كه شـامل نام پنجره و تاريخ اجراى برنامه ورژن برنامه اجرايي مى باشـد.متني به شـكل زير بالاي نوار عنوان اصلي قرار دارد كه مشـخص مي كند اين ورژن اجرايي براي تاريخ 880201 مي باشـد.

# PostAddition Condor.KAD FRAME [2k8]8800928,BY Kad Industrial Control Co.

#### Tel/Fax: +98 (21) 66901138-9 www.kadcontrols.com

PostAddition Condor- KadFrame[2k8] 881027-S1, By KAD Industrial Control Co. Tel/Fax: +98(21)66901138-9 www.KadControls.com [Refresh = 200 ms]

# 8.1 نوار منو

\_ 7 X

đΧ

این نوار که دقیقا" زیر نوار عنوان قرار دارد مجموعه تمام منوهای موجود در برنامه را نمایش می دهدکه یکی از راههای ارتباط اپراتور با برنامه میباشـد. منوهای موجود در این نوار در بخش های بعدی به طور کامل شـرح داده خواهد شـد.

🚺 File View Command Tables Data Source Window Help

# 8.2 تجهيزات گرافيکي صفحه اصلي برنامه کادفريم

# 8.2.1 نوارها و مخازن مربوطه

که در سمت چپ و راست صفحه نمایش دیده میشود شامل هفت مخزن نوار وهفت ڬ) میباشد و برروی هر یک از آنها شماره نوار یا نام ماده ثىت مىشود. مواد بارگيري شده روي هر نوار در هر فرمول ميتواند تغيير كند وليكن شماره نوار همواره ثابت است و اطلاعات کاليبراسيون با توجه به شماره نوار به کامپیوتر منتقل میشود. در این سیستم کنترل،مقدار ماده موجود در مخازن هاپر دترجنت و انزیم و مخازن مایعات پمپهای دوزینگ که دارای سنسوراندازه گیری وزن و سطح هستند نمایش داده

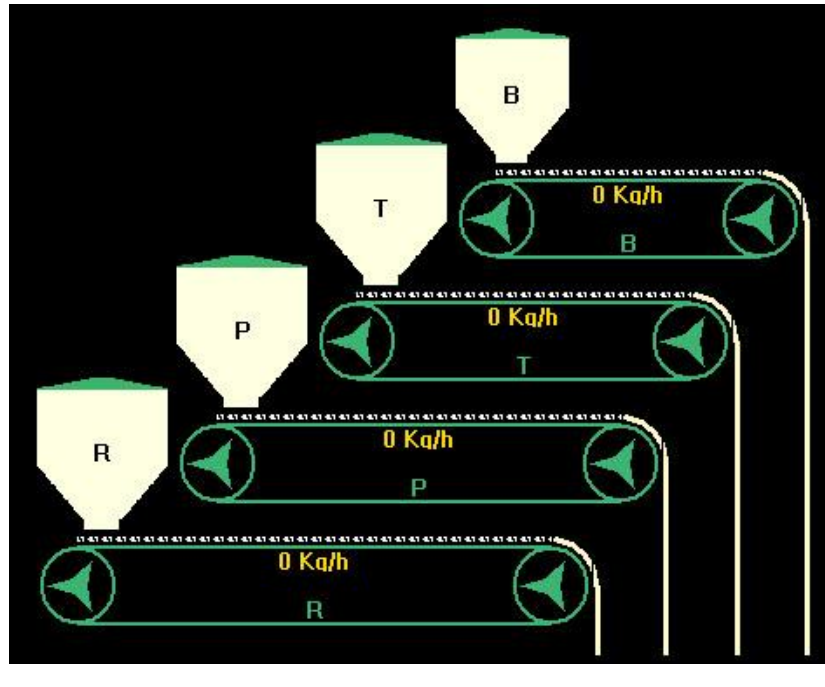

669901138 - 39

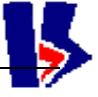

#### می شود.

مخازن پودر بالای سر نوارهای 4 گانه غیر از دترجنت دارای لول سئویچ برا ی اشکارسازی حد اقل ماده موجود بوده و اگر سطح مواد این مخازن از میزان حد پائین آن کمتر شود , برنامه اپراتوری اعلام آلارم کرده و تصویر مخازن به حالت چشمك زن درمی آیند . همزمان یک واقعه الارم دربانک اطلاعاتی آلارم ثبت میگردد.

# 8.2.2 👘 مخازنی که با کاهش محتوی از میزان مشخصی آلارم می دهند .

مخزن نوار پودر پایه یا دترجنت که مقدار محتوی آن در لحظه نمایش داده می شود. نوار رزرو برای طرح توسعه دراینده درنظر گرفته شده است

میزان فلوریت عبوری ازروی نوارها به رنگ زرد نمایش داده می شود و این به شرطی است که نوار درفرمولاسیون شرکت داشته باشد . مخزن نوار پودر پایه یا دترجنت که مقدار محتوی آن در لحظه نمایش داده می شود.

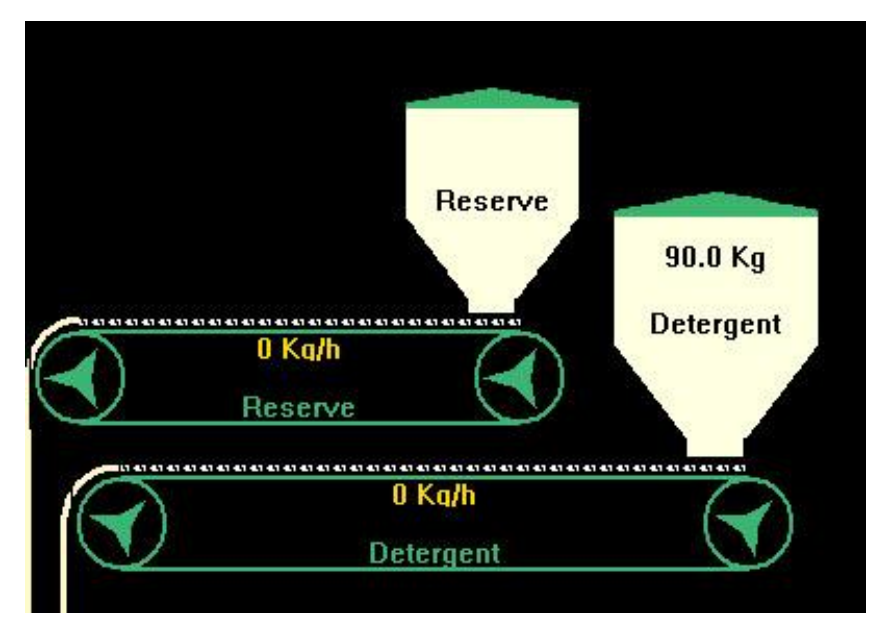

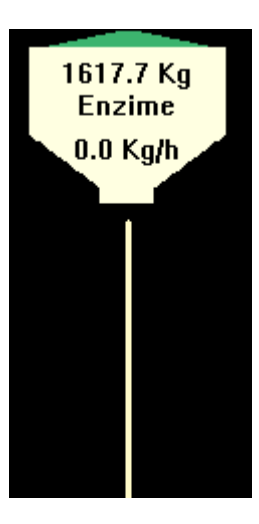

# 8.2.3 مخزن آنزیم ( Enzyme Vessel )

در اين پروژه، مخزن آنزيم به روش كاهش وزن با يك دسـتگاه ويبراتور ميزان مصرف ماده آنزيم را محاسـبه ميكند و مقدار بار موجود در مخزن و تناژ خروجي آن نيز در هر لحظه بر حسـب كيلوگرم در سـاعت قابل رؤيت اسـت . حداكثر ظرفيت اين ترازو 200 كيلوگرم مي باشـد. شـكل مربوط نمايي ازمخزن آنزيم مي باشـد

> **8.2.4 نوار انتقال** نوار انتقال مواد جامداز محل تخلیه نوار های توزین به ورودی میکسرمی باشد, روشن بودن نوار انتقال شرط ادامه تولید است.

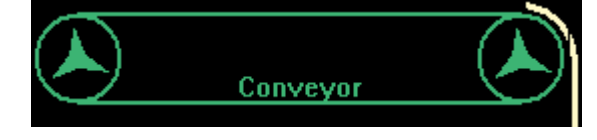

روي تمامي نوار ها غير از نوار انتقال مقدار تناژ نوار در حال نمايش مي باشد. اگرنوار كربنات يا سولفات يا آنزيم در فرمولاسيون شركت داشته باشند،مي بايست نوار انتقال روشن باشد.ولي اگر در فرمولاسيون اين مواد شركت نداشته باشند،لازم نيست كه نوار انتقال روشن باشد.

# 8.2.5 روتارى مىكسر

اگر میکسر گردان روشـن باشـد، در برنامه آن را در وضعیت چرخش نمایش مي دهیم . دقت کنید که برای ادامه تولید لازم اسـت که میکسر حتما روشـن باشد . شـکل مربوط به نمائی از میکسـرروتاری می باشـد

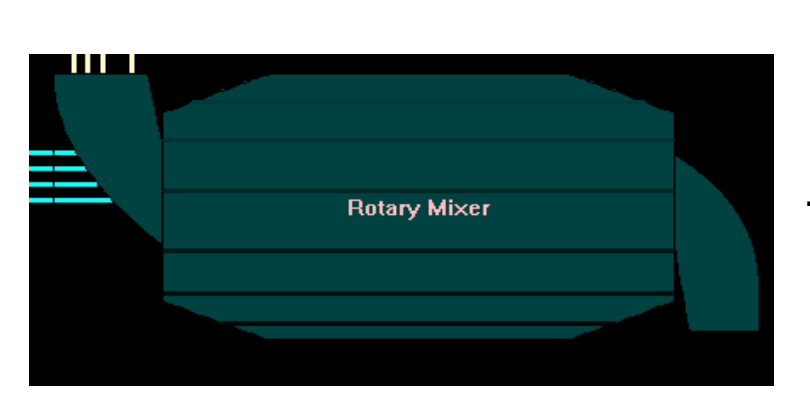

# 8.2.6 دوزینگ پمپ ها

دوزينگ پمپها نيزهمانند نوارها داراي يك مخزن براي مواد اوليه مي باشند.در كنار پمپ ها مقدار تناژ پمپ بر حسب kg/h نمايش داده مي شـود.مخازن پمپها نيز، ميزان سـطح مواد را نمايش مي دهند.

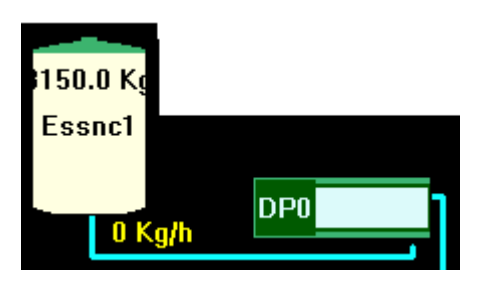

# 8.2.7 اطلاعات لحظه اي پروسس

در بالاي صفحه سمت راست اطلاعات لحظه مربوط به پروسس به صورت آن لاين آپ ديت شده و نمايش داده ميشود. اين اطلاعات شامل نوع اجرا ( دمو يا ريل) ،نام فرمول فعال و نام اپراتور شيفت ، نوع كنترل نوار دترجنت ، تناژ خروجي به ميكسر در هر لحظه و پيغامهايي از قبيل وضعيت سيستم در حالت استارت يا استاپ و ... است.

#### DataSource: Real HW

سیستم پست ادیشن متوقف شده است Recipe Message: Operator: A بانو :[2]: بانو \*\*\* Total Product Flow: 0.000 Mg/h Audio Alarm: Off Detergent Control Mode: Hopper %50

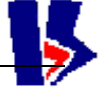

# 9 نوار منو

🚯 File View Command Tables Data Source Window Help

این نوار که دقیقا" زیر نوار عنوان قرار دارد مجموعه تمام منوهای موجود در برنامه را نمایش می دهدکه یکی از راههای ارتباط اپراتور با برنامه میباشد. منوهای موجود در این نوار در بخش های بعدی به طور کامل شـرح داده خواهد شـد.

#### Start process Stop process Restart

Detergent Control Mode Hopper Recipe ✓ Manual

Recording

# 9.1 منوی Command

این منو شامل چندین زیر منو است که در شکل نشان داده شده است .

# **Detergent Control Mode 9.1.1**

براي مود كنترل دترجنت سـه حالت وجود دارد كه تنها يكي از آنها را ميتوان انتخاب نمود :

- در این مد سطح مواد داخل هاپر کنترل کننده سرعت نوار دترجنت است و سرعت حرکت نوارهاي دیگر با توجه با ست پوينتهاي فرمول و سرعت جاري نوار دترجنت به صورت خودکار تنظيم ميشود.
- 2. **Recipe :** در اين مد كنترل سـرعت تمام نوارها بر اسـاس مقادير توتال درخواسـتي ثبت شـده در صفحه فرمول بر حسـب كيلوگرم در سـاعت تعيين ميشود.
- 3. Manual : در اُين مد پودر رُوِي نوار به صورت دستي قرار ميگيرد. و کنترل سـرعت نوارهاي ديگر بر اسـاس نسـبتهاي ثبت شـده در صفحه فرمول و مقدار جاري روي نوار دترجنت تعيين ميشود.
- ✓ در كارخانه كندر نحوه كنترل توليد در پست اديشـن به صورت دسـتي ميباشـد. لذا قبل از اسـتارت پروسـس بايد حتمأ تيك كنترل نوار دترجنت روي Manual تنظيم شـده اسـت.

# Start process 9.1.2

این گزینه موجب استارت پروسس وشروع اجرای سیکلها(عملیت بچینگ طبق فرمول فعال ) می شود یعنی تمام مراحل فرمولی که باید اجرا شود را در بر می گیرد. اگر در <mark>مود Real</mark> قرار داشته باشیم انتخاب این گزینه به طور واقع تجهیزات کارخانه را راه اندازی کرده و پروسه تولید عملأ اجرا میشود. استارت پروسه تولید در یکی از سه مود زیر صورت میگیرد.

#### Stop process 9.1.3

با انتخاب این گزینه دستور توقف ارسـال میشـود. در این حالت تا پایان سـیکل کاری جاری که در حال اجرا اسـت پروسـه ادامه یافته و پس از آن متوقف شـده و در اطلاعات پروسـس جمله Process is Stop مشـاهده می شـود.

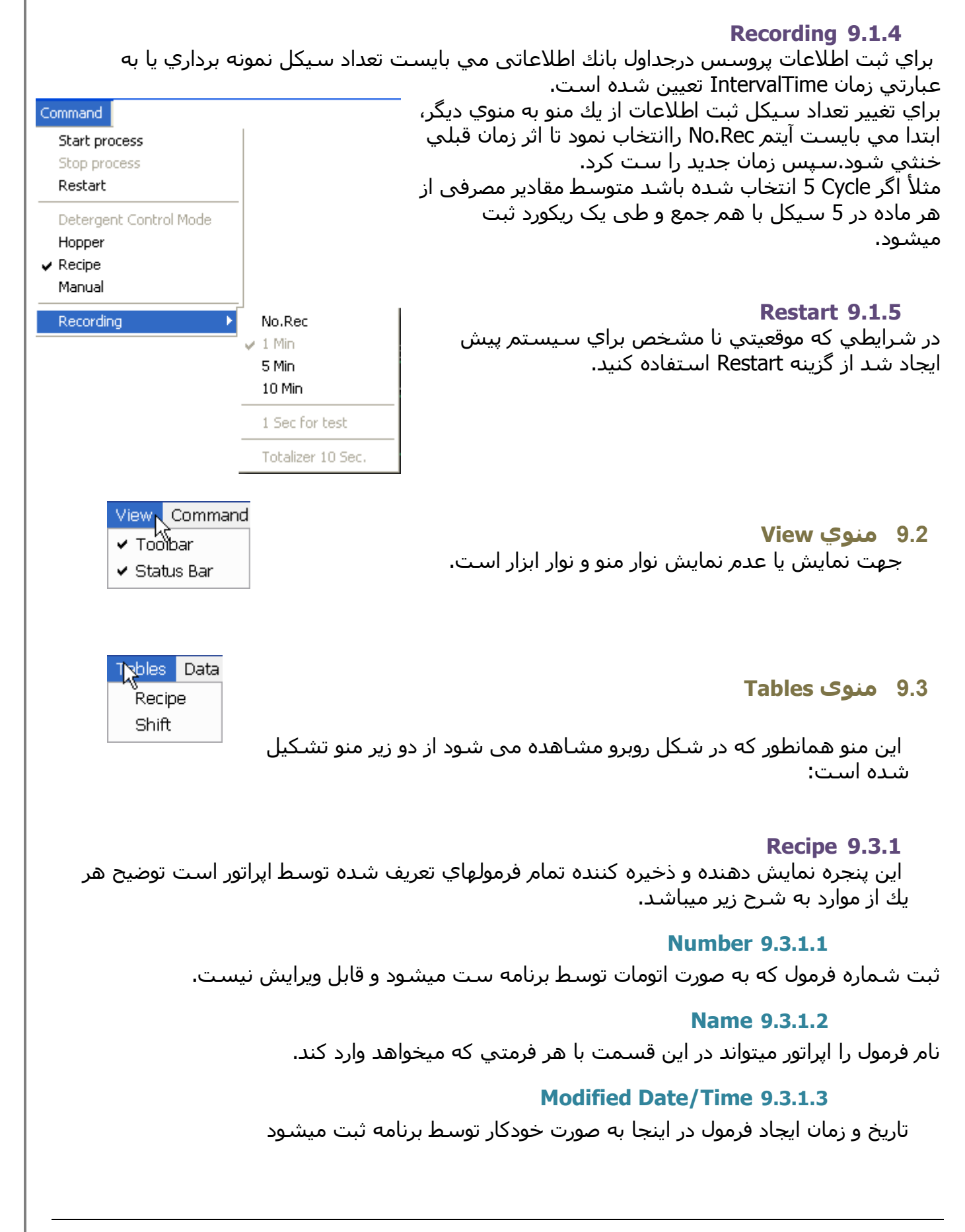

| ۷u                                           | mber Name              |        | Modified Date/Time: |              |  |  |  |
|----------------------------------------------|------------------------|--------|---------------------|--------------|--|--|--|
| 2                                            | بانو                   |        | 1388/10/21 -        | 09:19:05     |  |  |  |
| O This Recipe is Active, Push to De Activate |                        |        |                     |              |  |  |  |
|                                              | Device                 | %      | Dose (Kg/h)         | _            |  |  |  |
| 1:                                           | Detergent              | 91.7   | 5502                | Next >>      |  |  |  |
| 2:                                           | T.A.E.D                | 0      | 0                   | Eind Active  |  |  |  |
| 3:                                           | Color                  | 0.4    | 24                  | << Previous  |  |  |  |
| 4:                                           | Enzyme                 | 0.4    | 24                  |              |  |  |  |
| 5:                                           | Perborate              | 7.5    | 450                 | Delete !!!   |  |  |  |
| 6:                                           | Reserve                | 0      | 0                   | New          |  |  |  |
| 7:                                           | Reserve                | 0      | 0                   |              |  |  |  |
| 8:                                           | Perfume                | 0      | 0                   | Undo         |  |  |  |
| 9:                                           | NonIonic               | 0      | 0                   | ⊆lose        |  |  |  |
| 0:                                           | Rsrv1                  | 0      | 0                   |              |  |  |  |
| 1:                                           | Rsrv2                  | 0      | 0                   | DownLoad     |  |  |  |
| 2:                                           | Total Recipe           | 100    | 6000                | <u>S</u> ave |  |  |  |
| L                                            | lopper Level Control ( | (%) 50 |                     | Check PLC    |  |  |  |

This Recipe is Active, Push to De Activate 9.3.1.4

این دکمه مربوط به فعال یا غیر فعال کردن فرمول است. در یك لحظه حداکثر یك فرمول میتواند فعال باشد که این دکمه براي آن به صورت بالا مشاهده میشود وبراي بقیه فرمولها این دکمه به صورت Push to Activate This Recipe است با هر بار کلیك روي این دکمه وضعیت آن بین این دو

نكته دو فرمول هم زمان نميتواند در يك پروژه فعال باشـد لذا ابتدا بايسـت فرمول فعال جاري را غير فعال سـپس فرمول مورد نظر را فعال نمود.

#### Next>> 9.3.1.5

برای رفتن به فرمول بعد استفاده می شود.

# Find Active 9.3.1.6

با کلیك روي این گزینه فرمول فعال در صفحه فرمول نمایش داده میشود.

حالت سوئيچ ميکند

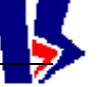

#### << Previous 9.3.1.7

برای بازگشت به فرمول قبلی استفاده می شود.

#### Delete!!! 9.3.1.8

برای پاک کردن فرمول استفاده می شود.

#### New 9.3.1.9

برای ایجاد فرمول جدید میباشد.

#### Undo 9.3.1.10

براي برگرداندن تغييرات اعمال شـده به آخرين حالت قبلي در فرمول اسـت . درصورتيکه ميخواهيد هيچ کدام از عمليات انجام شـده در صفحه فرمول ذخيره نشـود بدون کليك روي دکمه Save پنجره را ببنديد.

### download 9.3.1.11

براي دانلود فرمولي كه قبلأ فعال شـده اسـت مورد اسـتفاده قرار ميگيرد . اين دكمه همزمان & Save Download را انحام مىدهند ولي اگر فرمول فعال نياشـد پيغام خطا صادر مىشـود.

| 6:                                    | Reserve      | 0                   | 0              | New          |  |  |  |  |
|---------------------------------------|--------------|---------------------|----------------|--------------|--|--|--|--|
| 7:                                    | Enzyme       | 0.4                 |                |              |  |  |  |  |
| 8:                                    | Perfume1     | 💿 😻 Recipe download |                |              |  |  |  |  |
| 9:                                    | Perfume2     | د نیست ا            | هال قابل دانلو | و فرمول غیرف |  |  |  |  |
| 10:                                   | NonIonic1    | 0                   | 0              |              |  |  |  |  |
| 11:                                   | NonIonic2    | 0                   | 0              | DownLoad     |  |  |  |  |
| 12:                                   | Total Recipe | 100                 | 18000          | Save         |  |  |  |  |
| Hopper Level Control (%) 50 Check PLC |              |                     |                |              |  |  |  |  |

#### Save 9.3.1.12

تغییرات اعمال شده در فرمول دلخواه را در جدول ذخیره می کند. با کلیک بر روی Save پیغام زیر نمایش داده میشود.

#### Shift 9.3.2

در صورت انتخاب این گزینه جدولی مانند شـکل زیربازمی شـود. در سـمت راسـت این جدول به ترتیب از بالا به پائین : نام شـیفت اپراتوري، شـماره و نام فرمول فعال، تاریخ و زمان شـروع شـیفت، تاریخ و زمان خاتمه شـیفت، زمان مفید،زمان کل، میزان کل تولید و در پایان شـماره رکورد بانك اطلاعاتي آمده اسـت. در سـمت چـپ جدول Shift مجموع هر یک از مواد مصرفي در شـیفت مربوطه نمایش داده مي شـود.

| nift Table       |            |          |                                               |                                                            | ×                                          |
|------------------|------------|----------|-----------------------------------------------|------------------------------------------------------------|--------------------------------------------|
|                  | Current    | Shift    |                                               |                                                            |                                            |
| Total Detergent  | 0          | 66051.5  | Operator Name                                 | В                                                          |                                            |
| Total ColorSeed  | 0          | 357.722  | Recipe ID & Name                              | سهید ۲ :5                                                  |                                            |
| Total T.A.E.D    | 0          | 108.48   | Start Date And Time                           | 1388/09/23 - 16:12:28                                      |                                            |
| Total Perborate  | 0          | 335.545  | End Date And Time                             | 1388/11/11 - 08:12:21                                      |                                            |
| Total Carbonate  | 0          | 10742.9  | Useful Time                                   | 0                                                          |                                            |
| Total Reserve    | 0          | 0        | Total Time                                    | 0                                                          |                                            |
| Total Enzyme     | 0          | 44.9699  | Total Produced                                | 77641.4                                                    |                                            |
| Total Perfume1   | 0          | 0        | Record ID                                     | 2                                                          |                                            |
| Total Perfume2   | 0          | 0        |                                               |                                                            |                                            |
| Total Non.Ionic1 | 0          | 0        |                                               |                                                            |                                            |
| Total Non.Ionic2 | 0          | 0        |                                               |                                                            |                                            |
| Locate Active    | << Previou | s Next>> | New Pus                                       | sh to stop shift                                           | Close                                      |
|                  |            |          | انتخاب ميكنيم.                                | را از لیست باکس                                            | د نام اپراتور                              |
| ift              |            | Ľ        | بر توتال صفر<br>مصرفی                         | کاري جديد، معادب<br>مقادير توتال مواد                      | یك شـیفت<br>اسـتارت بچ،                    |
| Operator         |            | •        | ر بودن جدول<br>ب ببيند. در<br>موند. در انتهاي | ب تواند در صورت باز<br>به صورت لحظه اي<br>مقادير تازه مي ش | واپراتور مي<br>ن مقادير را<br>ر سـيکل اير  |
| ОК               | Cance      | 9        | Push To Stop<br>م اطلاعات<br>ب شود.           | با زدن دکمه Shift<br>تمه مي دهد و تما<br>طه ثبت وذخيره مي  | اري، اپراتور<br>ربوطه را خا<br>رکورد مربوه |

در قسمت پائین جدول Shift دکمه هایی جهت 🗖

ثبت شیفت جدید و یا مشاهده اطلاعات مربوط به شیفتهای ثبت شده وجود دارد:

### Active Shift 9.3.2.1

شيفت فعال را نمايش مي دهد.

# **Previous 9.3.2.2**

براي مروراطلاعات شيفتهاي قبلي برحسب شماره ركوردازاين دكمه استفاده مي شود.

#### Next 9.3.2.3

براي مروراطلاعات شيفتهاي بعدي برحسب شماره ركوردازاين دكمه استفاده مي شود.

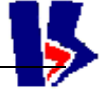

# Push To Stop Shift 9.3.2.4

به منظور پايان يک شـيفت کاری اسـتفاده مي شـود.

#### New 9.3.2.5

براي ثبت يك شيفت كاري جديد ،استفاده مي شود.

## Close 9.3.2.6

برای بستن جدول شیفت می باشد .

# DataSource 9.3.3

اين منو نشـاندهنده وضعيت كار اپراتور با برنامه مى باشـد.ما كلا" 3 وضعيت براي منبع قرائت اطلاعات خواهيم داشـت:

- دمو یا حالت آموزشـی Demo
- واقعي يا حالت ارتباط با Real
  - None •

به هنگام اجراي برنامه براي بار اول برنامه در حالت دمو اجرا ميشود. يعني تمام اطلاعات ونمايشـها غير واقعي مي باشـد. تنها منويي كه فعال است، منوي Disconnect Demo مي باشـد.با انتخاب اين منو از حالت دمو خارج مي شويم. پس گزينه هاى ديگر فعال خواهند شـد كه شـامل گزينه هاى Disconnect Real ، Connect to Real و

Connect To Real Disconnect Real Connect To Demo Disconnect Demo Test

Data Source Window

مى باشد. براي ارتباط واقعي با توليد، مي بايست به منوي Connect To Real مرتبط شد. با انتخاب اين منوپس از سپرى شدن مدت زمانى حدود چند ثانيه PC با PLC ارتباط ميگيرد. بعد ازبرقراري ارتباط با PLC ، ابتدا پيغامي ظاهر مي شود كه بيان ميكند ارتباط با PLC با موفقيت برقرار شده است. سپس شماره فرمول اكتيو ازPLC قرائت وبه اپراتور اعلام مي شود.

#### Windows 9.3.4

اين منو جهت انتخاب حالتهاي مختلف نمايش پنجره كادفريم است.

New Window Cascade Tile Arrange Icons

🗸 1 KadFra1

√ آموزش كامل نحوه كاليبراسيون نوارها و پمپها و مخازن به تشريح در داكيومنت جداگانه اي تحت عنوان " راهنماي كاليبراسيون واحد پست اديشن پاكسـان" تهيه و تقديم واحد ابزار دقيق كارخانه پاكسـان گشـته اسـت.